# **Correo Argentino**

Guía Rápida Oficios Judiciales

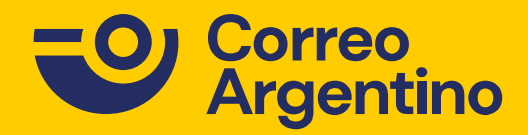

#### **Ingreso y Registro**

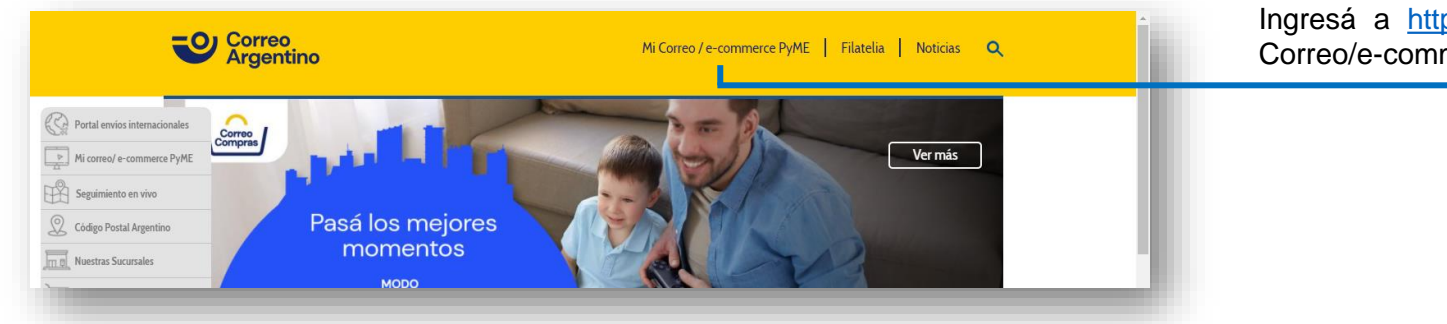

Ingresá a <u>https://www.correoargentino.com.ar/</u> y luego hace clic en "Mi Correo/e-commerce PyME".

#### PAQ.AR

Correo Argentino

Tu emprendimiento Nuestra logística Tu crecimiento

Nuevo servicio para empresas. Ingresá a MiCorreo y aumentá tus ventas

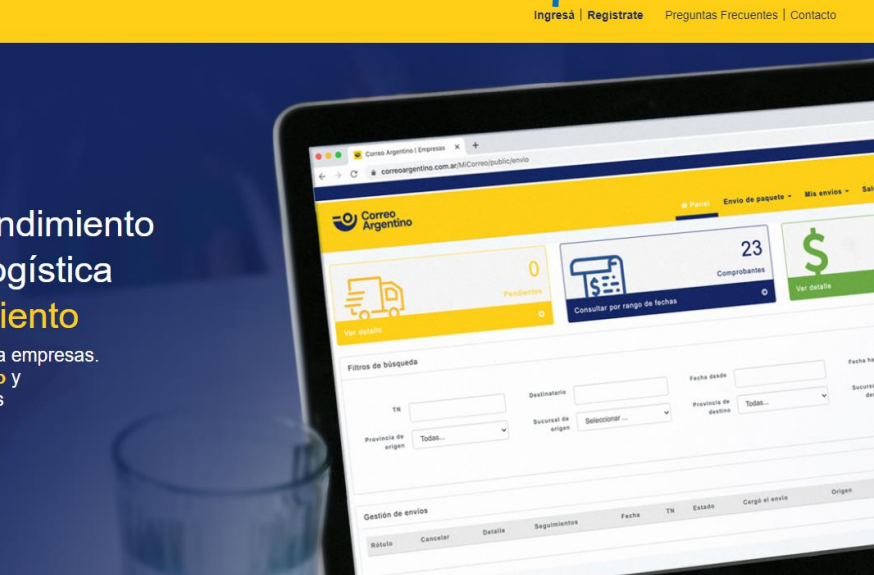

Seleccioná la opción "Ingresá" y completa con tu usuario y contraseña. Si todavía no tenés un usuario, registraste en utilizando CUIT o DNI.

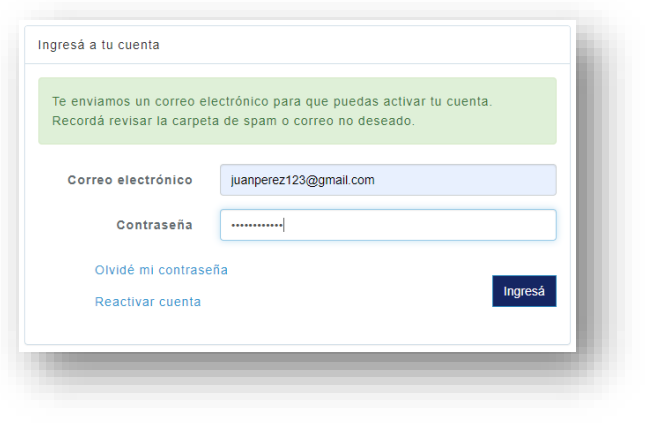

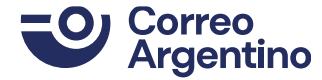

## **Sección Oficios Judiciales**

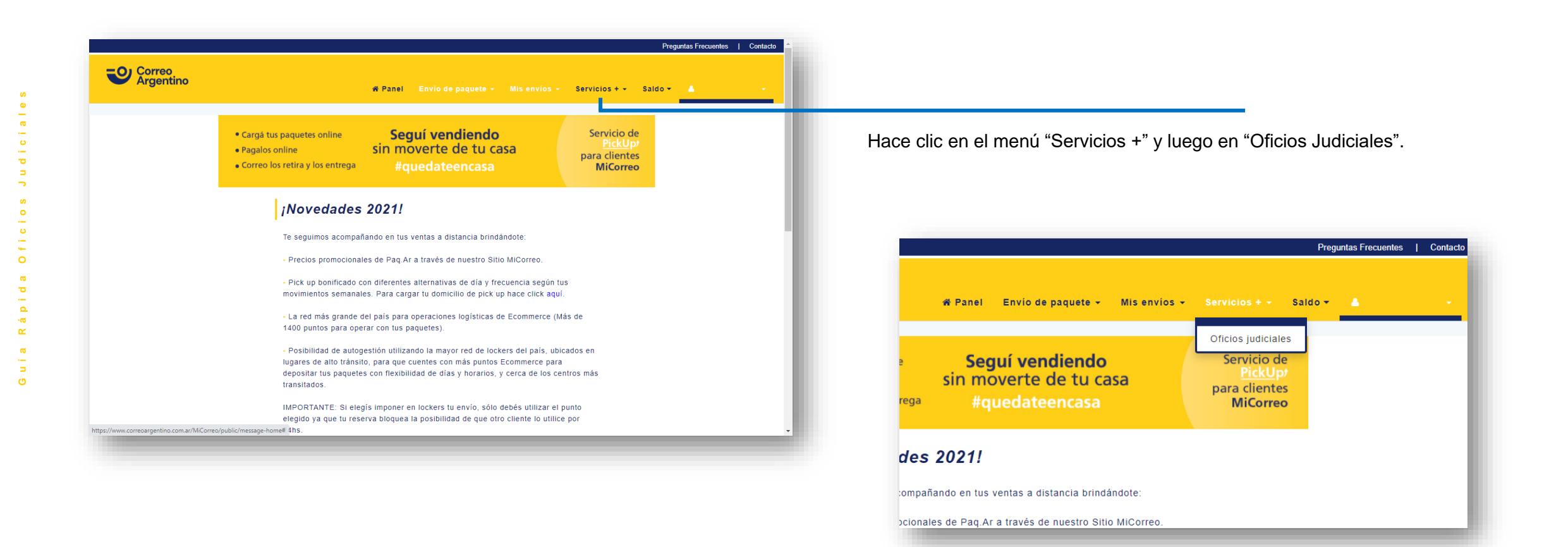

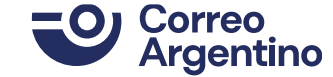

### Carga de Información y Pago

| os Judiciales                                                                                                    |                                                                                                    |                                                                                                  | Completá l                        | os datos que cor                                             | respondan y presic                                           | ná en "         | Guard  | ar ofici   |
|----------------------------------------------------------------------------------------------------|----------------------------------------------------------------------------------------------------|--------------------------------------------------------------------------------------------------|-----------------------------------|--------------------------------------------------------------|--------------------------------------------------------------|-----------------|--------|------------|
| s abonar tus oficios desde MiCorreo. Finalizando el pago, los mismo se trar                                                                                                    | nitan en el Sistema DEOX. Recordá ingresar a la sección "mis comprobant                                                                   | ites" para descargar el comprobante de pago en formato                                           | Luego, en                         | la parte inferior de                                         | e la pantalla, podés                                         | seleccio        | onar y | cotizar    |
| gar                                                                                                    |                                                                                                    |                                                                                                  | oficio desea                      | ido.                                                         |                                                              |                 |        |            |
| Cámara                                                                                                    | ra Federal de Casación Penal 🗸                                                                                                    |                                                                                                  |                                   |                                                              |                                                              |                 |        |            |
| Nro Expediente 111111<br>Año 2019                                                                                                    |                                                                                                    | ]                                                                                                | Oficios Pendiente                 | is para ser pagados                                          |                                                              |                 |        |            |
|                                                                                                    |                                                                                                    | Ø Guardar oficio                                                                                 |                                   | Operación Cámara                                             | Nro Expediente                                               | Año             | Estado | Comentario |
|                                                                                                    |                                                                                                    |                                                                                                  | © €                               | Cámara Federal de Casación F                                 | Penal 111111                                                 | 2019            | ок     | VALIDADO   |
| Forma de pago                                                                                                    |                                                                                                    |                                                                                                  |                                   |                                                              |                                                              | -               |        |            |
| Forma de pago<br>Ahora podes abonar tus oficios desde MiCorreo. Fil<br>comprobantes" para descargar el comprobante de p                                                                                                    | nalizando el pago, los mismo se tramitan en el Sistema<br>ago en formato PDF.                                                             | DEOX. Recordá ingresar a la sección "mis                                                         |                                   |                                                              |                                                              |                 |        |            |
| Forma de pago<br>Ahora podes abonar tus oficios desde MiCorreo. Fil<br>comprobantes" para descargar el comprobante de p<br>Vas a pagar                                                                                                    | nalizando el pago, los mismo se tramitan en el Sistema<br>ago en formato PDF.                                                             | DEOX. Recordá ingresar a la sección "mis                                                         |                                   |                                                              |                                                              |                 |        |            |
| Forma de pago<br>Ahora podes abonar tus oficios desde MiCorreo. Fil<br>comprobantes" para descargar el comprobante de p<br>Vas a pagar<br>Cámara                                                                                                    | nalizando el pago, los mismo se tramitan en el Sistema<br>ago en formato PDF.<br>Nro Expediente                                           | DEOX. Recordá ingresar a la sección "mis<br>Año Precio unitario                                  | Seleccio                          | oná el medio de pa                                           | ago para abonar el                                           | oficio          |        |            |
| Forma de pago<br>Ahora podes abonar tus oficios desde MiCorreo. Fir<br>comprobantes" para descargar el comprobante de p<br>Vas a pagar<br>Cámara<br>Cámara Federal de Casación Penal<br>Precio Total incluido IVA: 580,11                                          | nalizando el pago, los mismo se tramitan en el Sistema<br>ago en formato PDF.<br>Nro Expediente<br>111111                                 | DEOX. Recordá ingresar a la sección "mis<br>Año Precio unitario<br>2019 580.11                   | Seleccio<br>judicial,<br>"Saldo", | oná el medio de pa<br>recordá que en<br>debes realizar la ca | ago para abonar el<br>el caso de selecc<br>arga previamente. | oficio<br>ionar |        |            |
| Forma de pago<br>Ahora podes abonar tus oficios desde MiCorreo. Fin<br>comprobantes" para descargar el comprobante de p<br>Vas a pagar<br>Cámara<br>Cámara<br>Cámara Federal de Casación Penal<br>Precio Total incluido IVA: 580,11<br>Seleccioná el medio de pago | nalizando el pago, los mismo se tramitan en el Sistema<br>ago en formato PDF.<br>Nro Expediente<br>111111<br>Tarjeta de crédito 🜒 Saldo 🔿 | DEOX. Recordá ingresar a la sección "mis<br>Año Precio unitario<br>2019 580,11<br>Mercado Pago O | Seleccio<br>judicial,<br>"Saldo", | oná el medio de pa<br>recordá que en<br>debes realizar la ca | ago para abonar el<br>el caso de selecc<br>arga previamente. | oficio<br>ionar |        |            |

Рg

## Descarga del Comprobante de Pago

|                                                                                                    |                             | Preguntas Frecuentes   Cont                                                                                                    | tacto         |                      |                                 |                                      |                                           |
|----------------------------------------------------------------------------------------------------|-----------------------------|----------------------------------------------------------------------------------------------------|---------------|----------------------|---------------------------------|--------------------------------------|-------------------------------------------|
| Correo<br>Argentino # Panel Envio de paquete - Mis e                                                      | envios + Servicios + + Sald | o - 🔺                                                                                                    |               |                      |                                 |                                      |                                           |
| Pendlentes<br>etaile • • • • • • • • • • • • • • • • • • •                                                | o<br>Ver detalle            | li Perfil<br>ctualizar Datos Impositivos<br>gregar Usuarios<br>Ils comprobantes<br>stadísticas<br>ngresar Reclamos<br>terrar sesión |               | Ingresá<br>opción "N | en tu nombre<br>/lis comprobant | para desplegar<br>tes" para descarga | el menú y selecciona la<br>ar la factura. |
| TN Destinatario Fecha desde vincia de origen Todas V Sucursal de Seleccionar V Provincia de destino Todas | Fecha hasta                 | Seleccionar v                                                                                                    |               |                      |                                 | Preguntas Frecuentes   Con           | tacto                                     |
| ón de envíos                                                                                              | Correo<br>Argentino         |                                                                                                    | 🕷 Panel       | Envio de paquete 👻   | Mis envios + Servicios +        | - Saldo - 🔺                          |                                           |
| lo Cancelar Detalle Seguimientos Fecha TN Estado Cargó el enví                                            | Comproban                   | tes                                                                                                    |               |                      |                                 |                                      |                                           |
|                                                                                                    | La generación del cor       | nprobante puede demorar.                                                                                                    |               |                      |                                 |                                      |                                           |
|                                                                                                    | Filtros de comproban        | tes                                                                                                    |               |                      |                                 |                                      |                                           |
|                                                                                                    | Fecha<br>desde              | F                                                                                                    | echa<br>hasta | Consultar co         | omprobantes<br>púsqueda         |                                      |                                           |
|                                                                                                    | Descargar                   | Nro de factura                                                                                                    | Fecha 🕹       | Hora                 | Tipo Documento                  | Monto                                |                                           |
| Seleccioná este icono para comenzar                                                                       | - ISZA                      | 3034B00024608                                                                                                    | 13/01/2021    | 16:08:02             | NOTA DE CRÉDITO B               | \$ 219.97                            |                                           |
| la descarga.                                                                                              |                             | 3034B00597257                                                                                                    | 13/01/2021    | 16:05:22             | FACTURA B                       | \$ 219.97                            |                                           |
|                                                                                                    | िंहा                        | 3034B00023688                                                                                                    | 01/01/2021    | 15:07:26             | NOTA DE CRÉDITO B               | \$ 202.63                            |                                           |
|                                                                                                    |                             |                                                                                                    |               |                      | FACTURAR                        |                                      |                                           |
|                                                                                                    |                             | 3034B00566087                                                                                                    | 01/01/2021    | 14:49:18             | FACTORAB                        | \$ 202.63                            |                                           |

Рg